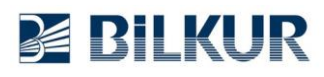

## Newland NFT10 Android El Terminalinde Barkod Okuyucu Yapılandırma

Newland NFT10 Android el terminalinde barkod okuyucu ayarları için aşağıdaki adımları uygulayınız.

**1)** Aşağıdaki ekranda ok işareti ile gösterilen herhangi bir bölümü yukarı kaydırarak uygulamalar penceresini açın.

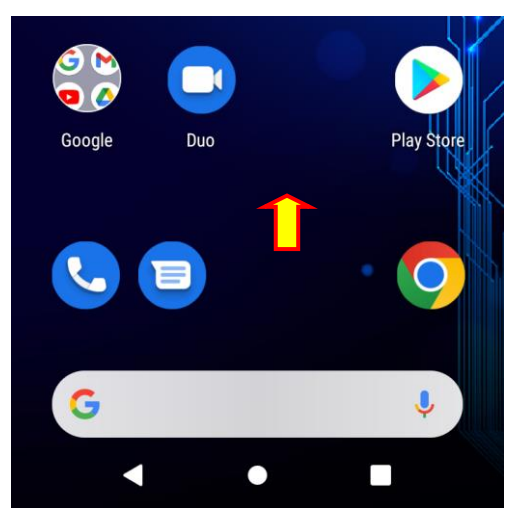

Uygulamalar penceresinin ekran görüntüsü aşağıdaki gibidir.

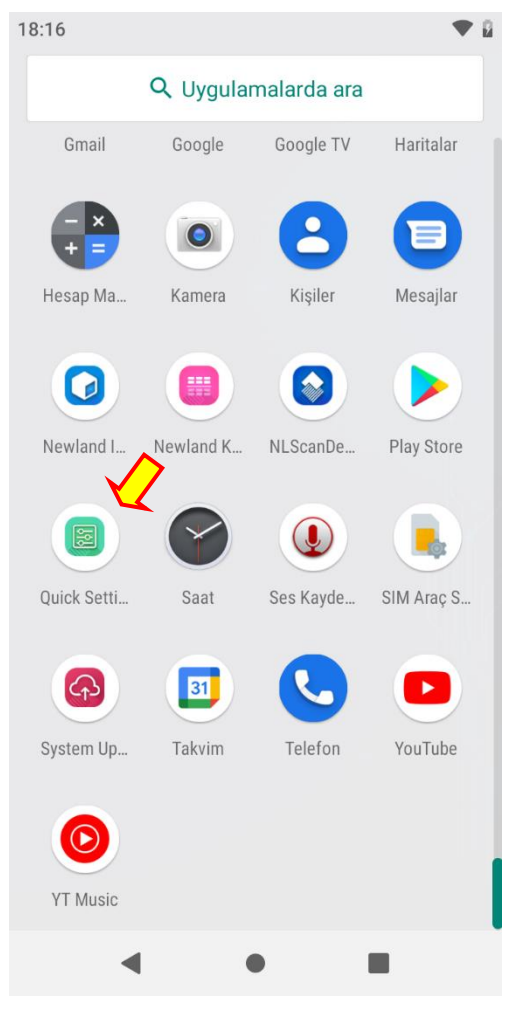

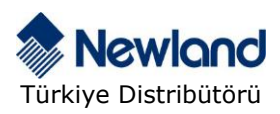

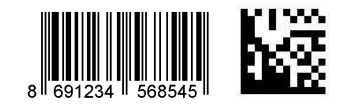

## **Bilkur**

2) Uygulamalar penceresindeki Quick Settings simgesi tek tıklayın.

Quick Settings penceresinin ekran görüntüsü aşağıdadır.

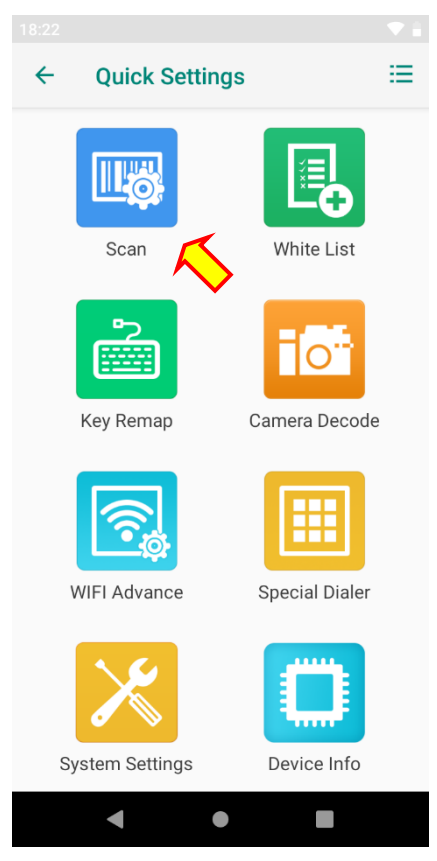

**3)** Yukarıdaki Quick Settings penceresindeki **Scan** simgesini tek tıklayarak çalıştırın. Scan penceresinin ekran görüntüsü aşağıdadır.

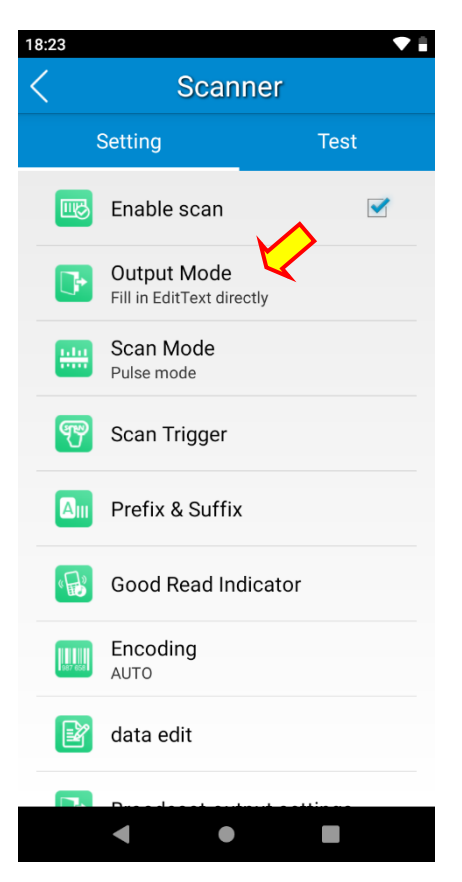

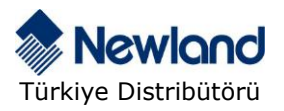

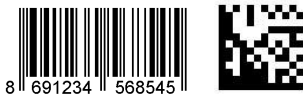

## **BILKUR**

4) Yukarıdaki Scanner penceresindeki Output Mode seçeneğini tek tıklayın.

Output Mode penceresinin ekran görüntüsü aşağıdadır.

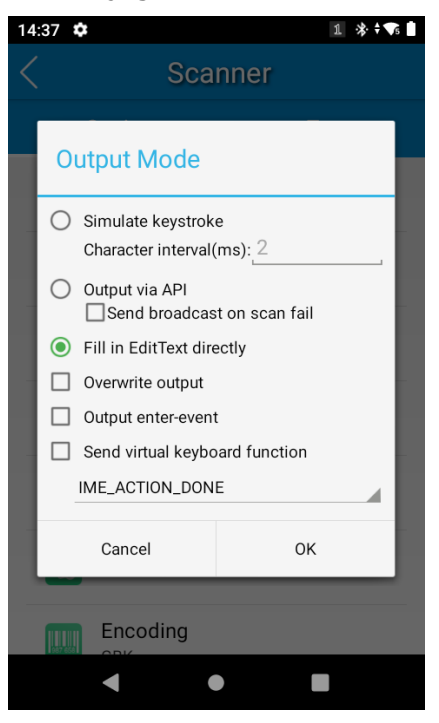

**5)** Output Mode penceresinde okunan her barkodun sonuna otomatik Enter eklenebilmesi için **Output enter-event** seçeneğini işaretleyin.

| 14:38 🌣 |                                | 1 🔆 🕈 🛡 |  |
|---------|--------------------------------|---------|--|
|         | Scanner                        |         |  |
|         |                                |         |  |
| _       | Output Mode                    |         |  |
|         |                                |         |  |
|         | O Simulate keystroke           |         |  |
|         | Character interval(ms): 2      |         |  |
|         | Output via API                 |         |  |
|         | Send broadcast on scan fail    |         |  |
|         | Fill in EditText directly      |         |  |
|         | Overwrite output               |         |  |
|         | Output enter-event             |         |  |
|         | Send virtual keyboard function |         |  |
|         | IME_ACTION_DONE                |         |  |
|         |                                |         |  |
|         | Cancel OK                      |         |  |
|         | -                              |         |  |
|         | Encoding                       |         |  |
|         | < • •                          |         |  |

**OK** düğmesini tıklayarak aşağıda ekran görüntüsü görünen bir önceki ekrana dönün.

El terminalinde Geri düğmesini tıklayarak tüm pencerelerden çıkış yapın.

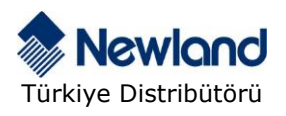

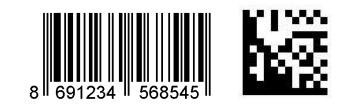